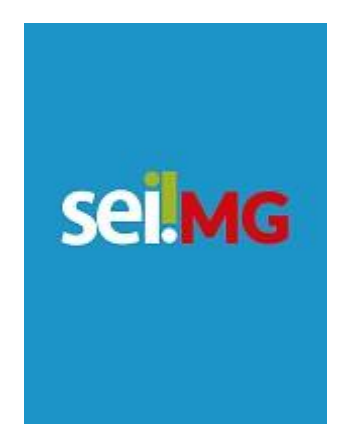

## **PETICIONAMENTO** Requisição de Declaração de Valor Histórico de Veículo (DVHV) **IEPHA-MG**

Julho/2023

IEPHA – MG Praça da Liberdade, 470 Belo Horizonte | MG | Brasil | 30.140-010 31 3235-2800 | iepha.mg.gov.br

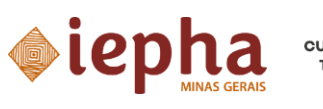

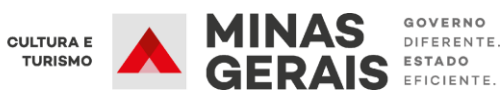

# **SUMÁRIO**

CADASTRO DE USUÁRIO EXTERNO 2 PETICIONAMENTO ELETRÔNICO 6

IEPHA – MG Praça da Liberdade, 470 Belo Horizonte | MG | Brasil | 30.140-010 31 3235-2800 | iepha.mg.gov.br

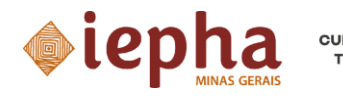

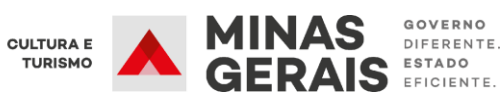

## CADASTRO DE USUÁRIO EXTERNO

- 1. Acesse o link: <u>www.sei.mg.gov.br/usuarioexterno</u>
- 2. Clique na opção "Clique aqui se não é cadastrado" na tela de acesso a usuário externo no SEI! MG.

| SEI - Acesso Externo x +                                                                               |                 |
|----------------------------------------------------------------------------------------------------|-----------------|
| ← → C 🔒 sei.mg.gov.br/sei/controlador_externo.php?acao=usuario_externo_logar&id_orgao_acesso_externo=0 | ± Θ :           |
|                                                                                                    | Judios Externos |

3. Siga o 1º Passo e clique no link para preenchimento do formulário de cadastro.

| cti<br>adastro de Usuário Externo                                                                                                    |                                   |
|----------------------------------------------------------------------------------------------------|-----------------------------------|
|                                                                                                    |                                   |
| adastro destinado à participação de usuários externos em processos administrativos junto ao Governo do Estado de Minas Gerais, independente de vinculação a determinada pessoa jurídica, par<br>mprimento de intimações eletrônicas, visualização de processos e assinatura de contratos, convénios, termos, acordos e demais instrumentos congêneres.                                                                                                    | a a realização de peticionamentos |
| PASSO                                                                                                    |                                   |
| zencha o formulário digital para cadastro no SEII MG.                                                                                                    |                                   |
| JOUE AQUI PARA PREENCHER                                                                                                    |                                   |
| 24550                                                                                                    |                                   |
| encha e assine o "Termo de declaração de Concordância e Veracidade" (CLIQUE AQUI PARA ACESSAR E BAIXAR O TERMO) o reûna os documentos necessánios de acordo com os itens 01 ou 02 abaixo                                                                                                    |                                   |
| EM 01 - Sem Certificado Digital (preenchimento manual ou digital)                                                                                                    |                                   |
| reenchimento Manual                                                                                                    |                                   |
| <ul> <li>Cópia digitalizada do "Termo de Declaração de Concordáncia e Veracidade" (prenchino e assinado manualmente.</li> <li>Ocipia digitalizada da documento deverá ser manitáce em posse do usuário e poderá ser solicitado pela administração pública caso necessário;</li> <li>Cópia digitalizada de documento de ventilicação toxi no quai conse CPP.</li> <li>Ocipia digitalizada de documento deverá ser al ou outo ocumento de gitalizado caso o Usuário Exerto esteja representando alguma organização pública ou privada;</li> <li>Autometrato (sertifies segurando o coumento de identinicação EX. (CNH. C). Passaporte. (c)</li> </ul> |                                   |
| TEM 02 - Com Certificado Digital                                                                                                    |                                   |
| PDF do "Termo de Declaração de Concordância e Veracidade" preenchido e assinado digitalmente via software Adobe Acrobat Reader (CLIQUE AQUI PARA INSTALÁ-LQ), conforme procedimento próprio<br>O MANUAL)                                                                                                    | CLIQUE AQUI PARA ACESSAR          |
| <ul> <li>Cópia digitalizada de procuração, termo de posse, ata ou outro documento digitalizado caso o Usuário Externo esteja representando alguma organização pública ou privada;</li> </ul>                                                                                                    |                                   |
| J.                                                                                                    |                                   |
| <ul> <li>PDF do "Termo de Declaração de Concordância e Veriacidade" utilizando o www.portaldeassinaturas.mg.gov.br. conforme procedimento próprio;</li> <li>Oópia digitalizada de procuração, termo de posse, ata ou outro documento digitalizado caso o Usuáno Externo esteja representando alguma organização pública ou privada;</li> </ul>                                                                                                    |                                   |
| enção:                                                                                                    |                                   |
| so realize o procedimento com o certificado digital, em hipótese alguma imprima o termo para preencher e escanearidigitalizar.                                                                                                    |                                   |
| xe o arquivo, preencha os campos destacados utilizando o software 'Adobe Acrobat Reader' com seu Certificado Digital ICP-Brasil e assine-o.                                                                                                    |                                   |
| PASSO                                                                                                    |                                   |
| vie a documentação à area responsável, via e-mail.                                                                                                    |                                   |
| Para a Secretaria de Estado de Educação – SEE: (CLIQUE AQUI),     Para as demais secretarias estaduais (CLIQUE AQUI)                                                                                                    |                                   |

**3.1.** Preencha o formulário digital para cadastro no SEI! MG e envie.

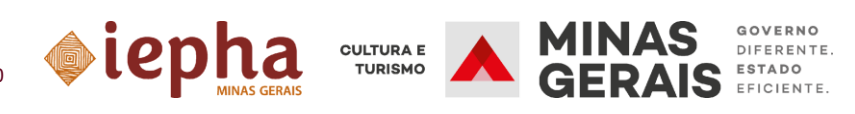

2

| 🚾 SEI - Cadastro de Usuário Externo 🗙 🗍 🚾 SEI - Cadastro                                                                                            | ) de Usuário Externo 🗙 🕂                |                               | A A A A A A A A A A A A A A A A A A A                |                     |
|----------------------------------------------------------------------------------------------------|-----------------------------------------|-------------------------------|------------------------------------------------------|---------------------|
| ← → C  i sei.mg.gov.br/sei/controlador_exter                                                                                                    | rno.php?acao=usuario_externo_enviar_cad | dastro&acao_origem=usu        | ario_externo_avisar_cadastro&id_orga                 | ao_acesso_externo=0 |
| CONTRILO DO E ESTADO DE UNALS GERAIS<br>SEI:<br>Cadastro de Usuário Externo<br>Dados Gadastrais<br>Nome do Representante:<br>CPF:<br>Telafone Filo: | RG:<br>Telebra Celular                  | Cryão E                       | ngero<br>xşedidor:                                   |                     |
| Endersyo Residencial:<br>Complemento:<br>País: Estado:                                                                                              | Cidade:                                 | Bairro:                       |                                                      |                     |
| Brasil     Dodoos de Autenticação     Ennail:     Ennail:     Essha (no mínimo 8 caracteres com letras e números):     Confirmar Senha:             | 1                                       |                               | Este e-mail será<br>utilizado para<br>acesso ao SEII |                     |
| Após<br>preenchimento do<br>formulário, clique<br>em "Enviar"                                                                                       | Dgr                                     | alte o código da imagem ao la | MG                                                   |                     |

- 4. Siga o 2º Passo
  - **4.1.** Clique no link para baixar o "TERMO DE DECLARAÇÃO DE CONCORDÂNCIA E VERACIDADE".

| SEI - Cadastro de Usuário Extern: × +                                                                                                    | And the second designed that the lot of the second designed to be a second designed to be a second designed as a second designed as a s | 00               |
|----------------------------------------------------------------------------------------------------|----------------------------------------------------------------------------------------------------|------------------|
| C issimg.gov.br/sei/controlador_externo.php?acao=usuario_externo                                                                                                    | o_avisar_cadastro®id_orgao_acesso_externo+0                                                                                                    | <b>☆ 0</b>       |
| VERNIO DO ESTADO DE MINAS GERAIS<br>E                                                                                                    |                                                                                                    |                  |
| adastro de Usuário Externo                                                                                                    |                                                                                                    |                  |
| adastro destinado à participação de usuános externos em processos ad<br>imprimento de intimações eletrônicas, visualização de processos e assin<br><b>PASSO</b><br>reencha o formulário digital para cadastro no SEII MG.<br>LIQUE AQUI PARA PREENCHER                                                                                                    | ninistrativos junto ao Governo do Estado de Minas Gerais, independente de vinculação a determinada pessoa jurídica, para a realização de<br>latura de contratas, convénios, termos, acordos e demais instrumentos congêneres.                                                                                                    | peticionamentos, |
| PASSO                                                                                                    |                                                                                                    |                  |
| eencha e assine o 'Termo de declaração de Concordância e Veracidade' (CLIC                                                                                                    | QUE AQUI PARA ACESSAR E BAIXAR O TERMO e reúna os documentos necessários de acordo com os itens 01 ou 02 abaixo:                                                                                                    |                  |
| TEM 01 - Sem Certificado Digital (preenchimento manual ou digital)                                                                                                    |                                                                                                    |                  |
| Copia organizada do "Termo de Declaração de Concordância e Veracidade<br>O original desse documento deverá ser mantido em posse do usuário.<br>Cópia organizada de documento de identificação e vino roque conste CPF;<br>Cópia digitalizada de procuração, termo de posse, ata ou outro documento<br>Autométrizo iselhos segurando o documento de identificação. Ex (CNH, CI | r preenchido e assinado manualmente.<br>. <b>s poderá ser solicitado pela administração pública caso necessário:</b><br>digitalizado caso o Usuáno Externo esteja representando alguma organização pública ou privada;<br>. J assaporte, el:, J assaporte, el:, J                                                                                                    |                  |
| TEM 02 - Com Certificado Digital                                                                                                    |                                                                                                    |                  |
| PDF do "Termo de Declaração de Concordância e Veracidade" preenchido<br><u>O MANUAL</u> )                                                                                                    | e assinado digitalmente via software Adobe Acrobat Reader (CLIQUE AQUI PARA INSTALÁ-LQ). conforme procedimento próprio (CLIQUE AQUI P                                                                                                    | ARA ACESSAR      |
| Cópia digitalizada de procuração, termo de posse, ata ou outro documento                                                                                                    | digitalizado caso o Usuário Externo esteja representando alguma organização pública ou privada;                                                                                                    |                  |
| U                                                                                                    |                                                                                                    |                  |
| <ul> <li>PDF do "Termo de Declaração de Concordância e Veracidade" utilizando o</li> <li>Cópia digitalizada de procuração, termo de posse, ata ou outro documento</li> </ul>                                                                                                    | www.portaldeassinaturas.mg.gov.br. conforme procedimento próprio;<br>digitalizado caso o Usuário Externo esteja representando alguma organização pública ou privada;                                                                                                    |                  |
| TENÇÃO:                                                                                                    |                                                                                                    |                  |
| aso realize o procedimento com o certificado digital, <u>em hipótese alguma</u> imprim                                                                                                    | ia o termo para preencher e escanearidigitalizar.                                                                                                    |                  |
| aixe o arquivo, preencha os campos destacados utilizando o software "Adobe Ac                                                                                                    | :robat Reader' com seu Certificado Digital ICP-Brasil e assine-o.                                                                                                    |                  |
| PASSO                                                                                                    |                                                                                                    |                  |
| invie a documentação à area responsável, via e-mail.                                                                                                    |                                                                                                    |                  |
| <ul> <li>Para a Secretaria de Estado de Educação – SEE. (CLIQUE AQUI).</li> <li>Para as demais secretarias estaduais, (CLIQUE AQUI).</li> </ul>                                                                                                    |                                                                                                    |                  |

- **4.2.** Preencha o "TERMO DE DECLARAÇÃO DE CONCORDÂNCIA E VERACIDADE" conforme situação da(o) solicitante.
- **4.3.** Imprimir, assinar manualmente e digitalizar o termo.

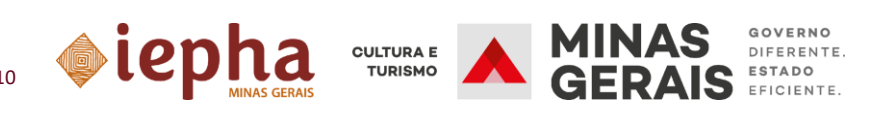

| 🚾 SEI - Cadastro de Usuário Externo 🗴 🔗 termo_de_declaracao_de_concor 🗴 📀 termo_de_decla                                                                                                    | aracao_de_concorc × +                                                                                                    |                                                 | _ | - 0 ×                         |
|----------------------------------------------------------------------------------------------------|----------------------------------------------------------------------------------------------------|-------------------------------------------------|---|-------------------------------|
| C ① Arquivo   C:/Users/daniele.ferreira/Desktop/termo_de_declaracao_de_cond     C ② ③ Arquivo   C:/Users/daniele.ferreira/Desktop/termo_de_declaracao_de_cond     C ③ ④ ④ ④ ④ ④ ④ ④ ④ ④ ④ ④ ④ ④ ④ ④ ④ | cordancia_e_veracidadenovissimo.pdf                                                                                                    |                                                 |   | ् 🖈 🖰 ः                       |
|                                                                                                    | OFFICIENT OF THE STATE OF THE STATE OF THE S | RAS<br>ICIA E VERACIDADE<br>José de Mines Gerañ |   |                               |
| Nome Co                                                                                                    | mpleto do Usuário:                                                                                                    |                                                 |   |                               |
| Documer                                                                                                    | nto de Identidade:                                                                                                    | CPF:                                            |   |                               |
| E-mail (m                                                                                                    | nesmo utilizado no cadastro):                                                                                                    | Telefone:                                       |   | Preencher com o texto:        |
|                                                                                                    | Somente em caso de troca de e-mail utilize os                                                                                                    | ampos abalixo.                                  |   | "Declaração de valor          |
| E-mail an                                                                                                    | tigo:                                                                                                    |                                                 |   | histórico para veículos -     |
| Nava e m<br>Mativa d                                                                                                    | ull:<br>a Troca:<br>Somente em caso de torco de Benzasentente (fiestilo.                                                                                                    | tEra or cannos abairo                           |   | DVHV – IEPHA-MG –<br>DCR/GMA" |
| E-mail an                                                                                                    | tigo:                                                                                                    | tinze os campos abaixo.                         |   |                               |
| Novo e-m                                                                                                    | sail:                                                                                                    |                                                 |   |                               |
| Motivo d                                                                                                    | a Troca:                                                                                                    |                                                 |   |                               |
| Nome da                                                                                                    | Organização que usuário representa (Empresa/Prefeitura/Ass                                                                                                    | xciação):                                       |   |                               |
| CNPJ:                                                                                                    |                                                                                                    | /                                               |   |                               |
| Enderso                                                                                                    | o da Organização que usuário representa (Empresa/Prefeitura/                                                                                                    | tssociação):                                    |   |                               |
| Bairro:                                                                                                    |                                                                                                    |                                                 |   |                               |
| Estado (L                                                                                                    | JF): Cidade:                                                                                                    | CEP:                                            |   |                               |
| Oppma-<br>Availae                                                                                                    | /motivo de cadastro de usuário externo e deglo/setor que soli<br>de eventos - IEPHA-MG - DCR/GMA                                                                                                    | itou o cadestro: http://goo.dl/2078iy           |   |                               |
|                                                                                                    |                                                                                                    |                                                 |   |                               |

- **4.4.** Envie a documentação listada abaixo para o seguinte e-mails: <u>sei@iepha.mg.gov.br;</u>
  - a) Cópia digitalizada do "Termo de Declaração de Concordância e Veracidade"
  - b) Cópia digitalizada de documento de identificação civil no qual conste CPF;
  - c) Cópia digitalizada de procuração, termo de posse, ata ou outro documento digitalizado (caso o Usuário Externo esteja representando alguma organização pública ou privada);
  - d) Autorretrato (selfie) segurando o documento de identificação. Ex.: (CNH, CI, Passaporte, etc.)

### PETICIONAMENTO ELETRÔNICO

1. Acesse o link: <u>www.sei.mg.gov.br/usuarioexterno</u>

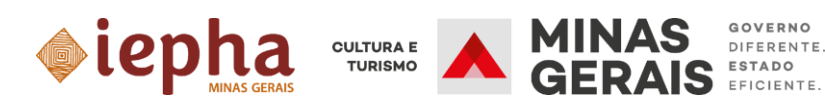

#### 2. Na página principal, clique em:

2.1 "Peticionamento"

2.2"Processo Novo"

|                                                                                                    |                              |     | Menu 💄 |
|----------------------------------------------------------------------------------------------------|------------------------------|-----|--------|
| le de Acessos Externos<br>Senha<br>sa Pública<br>namento<br>na Eleitônicos de Protocono<br>Jese Eleitônicas<br>ações sobre o SEI | Controle de Acessos Externos | 2.2 |        |
| 2.1                                                                                                    |                              |     |        |
|                                                                                                    | _                            |     |        |
|                                                                                                    |                              |     |        |
|                                                                                                    |                              |     |        |
|                                                                                                    |                              |     |        |

#### 3. Na página de peticionamento:

- 3.1 Selecione o órgão "IEPHA"
- 3.2 Escolha o tipo de processo "IEPHA –Declaração de Valor Histórico para Veículo"

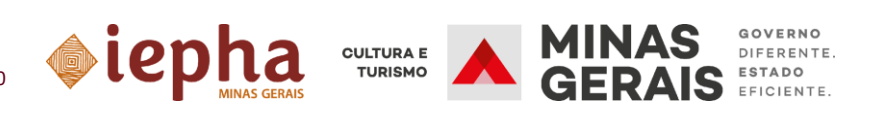

| GOVERNO DO ESTADO DE MINAS GERAIS                                                                         |                                                                                                    |      |     |
|----------------------------------------------------------------------------------------------------|----------------------------------------------------------------------------------------------------|------|-----|
| sei.                                                                                                    |                                                                                                    | Menu | ك 🛓 |
| Controle de Acessos Externos<br>Alterar Senha<br>Peticionamento<br>Processo Novo<br>Intercorrente         | Peticionamento de Processo Novo<br>Orientações Gerais<br>3.1                                                                                                    |      | ä   |
| Recibos Eletrônicos de Protocolo<br>Intimações Eletrônicas<br>Informações sobre o SEI<br>Pesquisa Pública | Tipo do Processo:       Órgão:       ur.         IEPHA       Todos         Escolha o Tipo do Processo que deseja iniciar:         IEPHA - Pedidos, oferecimentos e informações diversas: Externo         IEPHA - Declaração de Existência de Protegão - DEPE         IEPHA - Avaliação de Eventos no Patrimônio Cultural         IEPHA - Declaração de Valor Histórico para Veíoulos - DVHV |      |     |

- 4. Complete os dados, preencha o formulário e anexe os arquivos necessários, conforme os passos a seguir:
  - **4.1** No item: Formulário de Peticionamento, digite a ESPECIFICAÇÃO DO PETICIONAMENTO

|                                 | Paticionamento de Processo Novo                                                                         |                                                       |
|---------------------------------|----------------------------------------------------------------------------------------------------|-------------------------------------------------------|
| ontrole de Acessos Externos     | Pelicionamento de Processo Novo                                                                         |                                                       |
| terar Senha                     |                                                                                                    |                                                       |
| eticionamento 🔫                 | Tipo de Processo: IEPHA - Declaração de Valor Histórico para Veículos - DVHV                            |                                                       |
| ecibos Eletrônicos de Protocolo | Orientações sobre o Tipo de Processo                                                                    |                                                       |
| ntimações Eletrônicas           | A Declaração de Valor Histórico para Veículo é destinada a proprietários de veículos terrestres origin: | ais com no mínimo 30 anos de fabricação que podem     |
| nformações sobre o SEI          | obter a isenção do pagamento do IPVA de Minas Gerais, de acordo com o disposto no artigo 7º, incis      | so VII, do decreto estadual n.º 43.709/2003 (alterado |
| esquisa Pública                 | pelo artigo 1º do decreto estadual nº 47.329/2017).                                                     |                                                       |
|                                 | Especificação (resumo limitado a 100 caracteres):                                                       | 4.1. Digite a<br>especificação do<br>peticionamento   |

- 4.2 Em documento: Selecione o Nível de Acesso como "Restrito"
- **4.3** Clique no ícone "Declaração de Valor Histórico para Veículos". O formulário irá abrir em outra aba

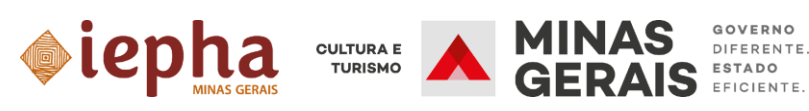

| GOVERNO DO ESTADO DE MINAS GERAIS |                                                                                                    |        |
|-----------------------------------|----------------------------------------------------------------------------------------------------|--------|
| sei.                              | Me                                                                                                    | inu 🙎  |
| Controle de Acessos Externos      | Peticionamento de Processo Novo                                                                                                    | Voitar |
| Alterar Senha<br>Peticionamento   | Tipo de Processo: EPHA - Declaração de Valor Histórico para Veículos - DVHV                                                                                                    |        |
| Recibos Eletrônicos de Protocolo  | Orientações sobre o Tipo de Processo                                                                                                    |        |
| Intimações Eletrônicas            | A Declaração de Valor Histórico para Velculo é destinada a proprietários de velculos terrestres originais com no mano 30 anos de falinicação que podem obter a isenção do pagamento do IPVA de la<br>Construição de valor Histórico para Velculo é destinada a proprietários de velculos terrestres originais com no mano 30 anos de falinicação que podem obter a isenção do pagamento do IPVA de la<br>Construição de valor Histórico para Velculo é destinada a proprietários de velculos terrestres originais com no mano 30 anos de falinicação que podem obter a isenção do pagamento do IPVA de la<br>Construição de valor Histórico para Velculo é destinada a proprietários de velculos terrestres originais com no de 18 47 20000170 | Minas  |
| Informações sobre o SEI           | Gerais, de acordo com o disposto no anigo 1º, inciso vil, do decreto estadualin. 43.7.097.2003 (atel ado percendo con decreto estadual in 47.3.297.2017).                                                                                                    |        |
|                                   | Especificação (resumo limitado a dou caracteros):<br>deciaração<br>Interessado: 2 sabela Finanda Comes Oliveira<br>Documentos devem ser caregados abaixo, sendo de sua exclusiva responsabilidade a conformidade entre os dados informados e os documentos. Os Niveis de Acesso que forem indicados abaixo<br>estarão condicionada a<br>Documento Principal: E Formuláno de Requisição in Declaração - DVHV (clique aqui para editar contexido)<br>Nivei de Acesso: 2<br>Restrito<br>Nivei de Acesso: 2<br>Hipótese Legal: 2<br>Dados Pessoais (LGPD)(Lel 13.709/18)                                                                                                    | ×0     |

#### 4.4 selecione "Dados Pessoais (lgpd)(Lei 13.709/18)"

#### 5. Formulário de Requisição de "Declaração de Valor Histórico para Veículos"

- 5.1 Preencher os campos (os campos obrigatórios estão marcados com \*)
- 5.2 Salvar
- 5.3 Fechar janela

| a Sistema Eletrônico de Informações - :: - Google Chrome 🦳 📃                                                                                                    | $\times$ |
|----------------------------------------------------------------------------------------------------|----------|
| sei.mg.gov.br/sei/controlador_externo.php?acao=md_pet_editor_montar&id_serie=3754&id_orgao_acesso_externo=0&infra_hash=80be8345d0813083f54552e18aebf4e7                                                                                                    | /@       |
| Estor   -                                                                                                    |          |
| FORMULÁRIO DE REQUISIÇÃO DE PROTEÇÃ ESTADUAL 5.3<br>Observação: Todos os campos do formulários são de preenchimento obrigatório Pector                                                                                                    | ,        |
| .2 DADOS DO PROPRIETÁRIO DO VEÍCULO                                                                                                    |          |
| Istvar<br>toteccuereto  5.1 preencher<br>todos os campos                                                                                                    |          |
|                                                                                                    |          |
| DADOS DO VEÍCULO (informações constam no CRLV- Certificado de registro e licenciamento do veículo)                                                                                                    |          |
| MARCANDOELO                                                                                                    |          |
| DRASS                                                                                                    |          |
| REMAIN                                                                                                    |          |
| 20R                                                                                                    |          |
| ANO                                                                                                    |          |
| MACA                                                                                                    |          |
|                                                                                                    |          |
| TENDO DE ACETE<br>Declare que as informações agéma presadas são verdadeiras, e assumo a inteira responsabilidade pelas mesmas. Ademais, declaro ser de minha riexia responsabilidade a conservação dos originais em papel de documentos digitalizados emviados por meio deste formulá no, até<br>declara o crétor da fundiminanção de rever os alos patikados no potoesso, para que, con o solotados, ispan apresentados junto ao EPM-AIRI para qualquer top de conferência. | ine      |
| NÃO                                                                                                    | _        |
|                                                                                                    | - F      |

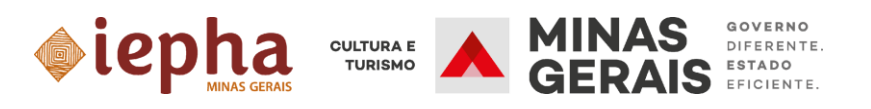

# 6. Documento Essencial: Insira os documentos em formato .pdf ou .jpg seguindo os passos abaixo para *upload* de cada arquivo

- 6.1 Escolher arquivo [para upload]
- 6.2 Selecione o tipo de documento Essenciais (obrigatório)
  - Documento endereço do imóvel; ou
  - Cópia de carteira de identidade ou CPF

#### 6.3 - Complemento do tipo de documento

Digite informação complementar (exemplo: "Laudo"; "CRLV"; "Cópia de carteira de identidade ou CPF")

- 6.4 Selecione Nível de Acesso "RESTRITO"
- 6.5 Escolha o formato "Digitalizado"
- 6.6 Clique em adicionar

|                                                                        | escolhido        | 6.1              |                 | 6.3 |  |
|------------------------------------------------------------------------|------------------|------------------|-----------------|-----|--|
| Tipo de Documento: 👔                                                   | Complement       | to do Tipo de Do | ocumento: 🛐 🖌 🗌 |     |  |
| 🗕 Documento endereço do 🗸                                              |                  |                  |                 |     |  |
| Nivel de Acesso: 2<br>restrito Formato: 2<br>Nato-digital Digitalizado | 6.5<br>Adicionar | 6.6              |                 |     |  |
|                                                                        |                  |                  |                 |     |  |

#### 7. Documentos complementares:

- Para a inserção dos documentos complementares o procedimento é o mesmo do item 6.
- 8. Clique em "Peticionar"

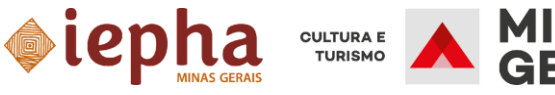

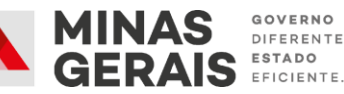

| mato     | Ações           |
|----------|-----------------|
| Peticion | har <u>V</u> ol |
|          | Peticion        |

#### 9. Na janela "Concluir Peticionamento-Assinatura eletrônica"

- 9.1. Selecione o cargo
- 9.2. Digite a senha de Acesso ao SEI

#### 9.3. Clique em assinar

|                                                                                                    |                                                                                                    | 100.01 NU                                                                                      |                                                                                                    |                                                                                                    |
|----------------------------------------------------------------------------------------------------|----------------------------------------------------------------------------------------------------|------------------------------------------------------------------------------------------------|----------------------------------------------------------------------------------------------------|----------------------------------------------------------------------------------------------------|
|                                                                                                    |                                                                                                    |                                                                                                |                                                                                                    |                                                                                                    |
| Concluir Peticio                                                                                                    | namento - Assina                                                                                                    | atura Eletrô                                                                                   | nica                                                                                                   |                                                                                                    |
|                                                                                                    | 9.3                                                                                                    |                                                                                                |                                                                                                    | <u>A</u> ssinar Fe <u>c</u> har                                                                                         |
| A confirmação de sua senha<br>credenciamento prévio, e na<br>responsável civil, penal e adm<br>dados informados e os docur | importa na aceitação dos term<br>assinatura dos documentos nal<br>inistrativamente pelo uso indevide<br>nentos; a conservação dos origi | os e condições que i<br>to-digitais e declaraç<br>o. Ainda, são de sua<br>inais em papel de do | egem o processo eletri<br>ão de que são autêntio<br>exclusiva responsabilida<br>cumentos digitalizados | ônico, além do disposto no<br>cos os digitalizados, sendo<br>de: a conformidade entre os<br>até que decaia o direito de |
| revisão dos atos praticados no<br>por meio eletrônico de todos o                                                           | ) processo, para que, caso solici<br>ls atos e comunicações processu                                                                    | tado, sejam apresenta<br>lais com o próprio Usi                                                | ados para qualquer tipo<br>Jário Externo ou, por seu                                                   | de conferência; a realização<br>intermédio, com a entidade                                                              |
| porventura representada; a ob                                                                                              | servância de que os atos proces                                                                                                    | ssuais se consideram                                                                           | realizados no dia e hor                                                                                | a do recebimento pelo SEI,                                                                                              |
| independente do fuso horário e                                                                                             | os praticados ate as 23n59min59<br>≇m que se encontre; a consulta p∈                                                                    | eriódica ao SEI, a fim o                                                                       | izo, considerado sempre<br>de verificar o recebiment                                                   | o norario oficial de Brasilia,<br>o de intimações eletrônicas.                                                          |
| Usuário Externo:                                                                                                    |                                                                                                    |                                                                                                |                                                                                                    |                                                                                                    |
| Is                                                                                                    | ira                                                                                                    | _                                                                                              | _                                                                                                    |                                                                                                    |
| Cargo/Função:                                                                                                    |                                                                                                    | 9.                                                                                             | 1                                                                                                    |                                                                                                    |
| Selecione Cargo/Funçã                                                                                                    | 2                                                                                                    |                                                                                                | ~                                                                                                    |                                                                                                    |
| Senha de Acesso ao SEI                                                                                                    |                                                                                                    |                                                                                                | 9.2                                                                                                    |                                                                                                    |
|                                                                                                    |                                                                                                    |                                                                                                |                                                                                                    |                                                                                                    |
|                                                                                                    |                                                                                                    |                                                                                                |                                                                                                    |                                                                                                    |
|                                                                                                    |                                                                                                    |                                                                                                |                                                                                                    |                                                                                                    |

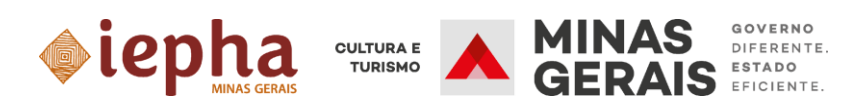